## **Configuring Mango**

| Username           |                  |
|--------------------|------------------|
| helige beinge dels |                  |
| Password           |                  |
|                    |                  |
| Login              | Forgot Password? |

1. Login to MangoApps as an Admin user.

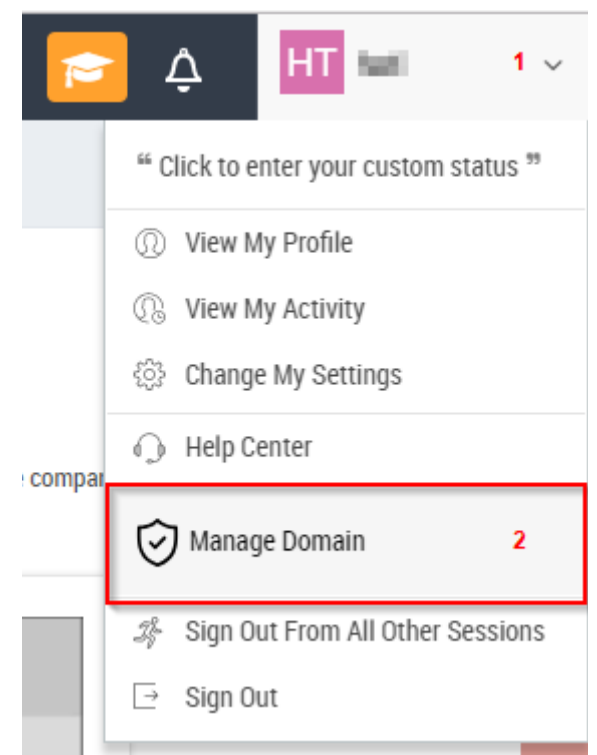

 From the top right corner move cursor on your account name > List will appear, Click on Manage Domain.

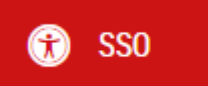

3. Admin window will open > From the left panel select SSO.

| Single Sign-On (SSO) > SAML               |       |
|-------------------------------------------|-------|
|                                           |       |
| Active Directory/LDAP SAML 0AUTH 2.0 Cust | m SSO |

4. Single Sign-On window will open > Click on SAML.

| General Setting:                     |                                                                                                    |                |                |
|--------------------------------------|----------------------------------------------------------------------------------------------------|----------------|----------------|
| 1 🗸 Allow SAML based federated logir | 1 1                                                                                                    |                |                |
| 2 🗸 Auto User Provisioning 👔         |                                                                                                    |                |                |
| Servers:                             |                                                                                                    |                | Add New Server |
| Server 1 (Other SAML Providers)      |                                                                                                    |                | ~              |
| Provider                             | Other SAML Providers v i 3                                                                                                    |                |                |
| Provider Name *                      | UG_VPN_Mangoapp                                                                                                    | i 4            |                |
| Login Page Auto Re-direct            | ✓ ī 5                                                                                                    |                |                |
| Read from meta data url (Optional)   |                                                                                                    | Read           |                |
|                                      | If your IDP provides a meta data url, MangoApps can directly read the xml and aut fields below.                                                                                                    | p populate the |                |
| Issuer URL/EntityID (HTTPS) *        | https://mangoapps.com                                                                                                    | 6              |                |
|                                      | This is the URL from where all SAML requests have to be issued in order to be<br>trusted by MangoApps. Your Identity Provider should give you this URL. SAML<br>requests from other URLs will be not be trusted and hence ignored. |                |                |

| Assertion Consumer Service          | https://mangoapps.com/saml/consume                                                                                                    | 7  |  |
|-------------------------------------|----------------------------------------------------------------------------------------------------|----|--|
| URL (HTTPS)                         | Default Assertion Consumer Service (ACS) URL is<br>https://ctxnsqa.mangoapps.com/saml/consume.                                                                                                    |    |  |
| SAML 2.0 Endpoint/SSO URL (HTTPS) * | https://ug1com/saml/login                                                                                                    | 8  |  |
|                                     | This is the URL that MangoApps will invoke to re-direct users to your identity provider.                                                                                                    |    |  |
| Remote Logout URL (HTTPS) *         | https://ug1 .com/cgi/logout                                                                                                    | 9  |  |
|                                     | This is the URL that MangoApps will redirect your users to after they log out.                                                                                                    |    |  |
| Authentication Method               | urn:oasis:names:tc:SAML:2.0:ac:classes:PasswordProtectedTran 10                                                                                                    |    |  |
|                                     | SAML authentication context classes your idp supports, recomended values are<br>"urr:coasis:names:tc:SAML:2.0:ac:classes:PasswordProtectedTransport" (Default)<br>and "urr.federation:authentication:windows" for more information please visit<br>https://msdn.microsoft.com/en-us/library/hh599318.aspx                                                                                                    |    |  |
| User Identifier                     | Email                                                                                                    | 11 |  |
|                                     | The field name that uniquely identifies the user in the configured SSO SAML provider.                                                                                                    |    |  |
| x509 Certificate *                  | BEGIN CERTIFICATE                                                                                                    | 12 |  |
|                                     | REPORT PROPERTY AND A REPORT OF A REPORT OF A REPORT O |    |  |
|                                     | REACTIVE CONTRACT CONTRACTOR OF CONTRACT OF CONTRACTOR OF CONTRACT OF CONTRACTOR OF CONTRACT OF CONTRACT.                                                                                                    |    |  |
|                                     | the first of the second state of the second state of the second state                                                                                                    |    |  |
|                                     | The y500 certificate for authenticating your Identity Provider Obtain this from your                                                                                                    |    |  |
|                                     | SAMI identity provider                                                                                                    |    |  |

## 5. **F**ill the template with appropriate values

| Field Name                            | Values                                                           |
|---------------------------------------|------------------------------------------------------------------|
| Allow SAML based federated login      | Should be <b>checked</b>                                         |
| Auto User Provisioning                | Should be <b>checked</b>                                         |
| Provider                              | Other SAML Provider                                              |
| Provider Name                         | As mentioned in IdP                                              |
| Login Page Auto Re-direct             | Should be <b>checked</b>                                         |
| Issuer URL/EntityID(HTTPS)            | https:// <customer_domain>.mangoapps.com</customer_domain>       |
|                                       | https:// <customer_domain>.mangoapps.com/saml/</customer_domain> |
| Assertion Consumer Service URL(HTTPS) | <u>consume</u>                                                   |
| SAML 2.0 Endpoint/SSO URL(HTTPS)      | https://ug1. <customer_domain>.com/saml/login</customer_domain>  |
| Remote Logout URL(HTTPS)              | https://ug1. <customer_domain>.com/cgi/logout</customer_domain>  |
|                                       | urn:oasis:names:tc:SAML:2.0:ac:classes:PasswordPr                |
| Authentication Method                 | otectedTransport (Default)                                       |
| User Identifier                       | Email                                                            |
| x509 Certificate                      | Paste IdP certificate                                            |

## 6. Click on Save Settings.